## Petición de cita previa a través de Internet

La Agencia Tributaria ofrece un servicio de solicitud de cita previa por internet para acudir a la Administración a recibir información, asistencia, resolver requerimientos, pedir certificados o cualquier otra gestión.

Será necesario solicitar cita previa para todos los trámites salvo para:

- la presentación de documentos en el Registro y entrega de declaraciones
- la solicitud de NIF para personas físicas. Si es para persona jurídica pida cita con el NIF de la persona que vaya a solicitarlo
- la recogida de notificaciones y suscripción al servicio de avisos
- la obtención de cartas de pago

Puede acceder al servicio de cita previa desde el apartado "Contacte con nosotros" o desde la Sede Electrónica, en "Trámites destacados", "Cita previa".

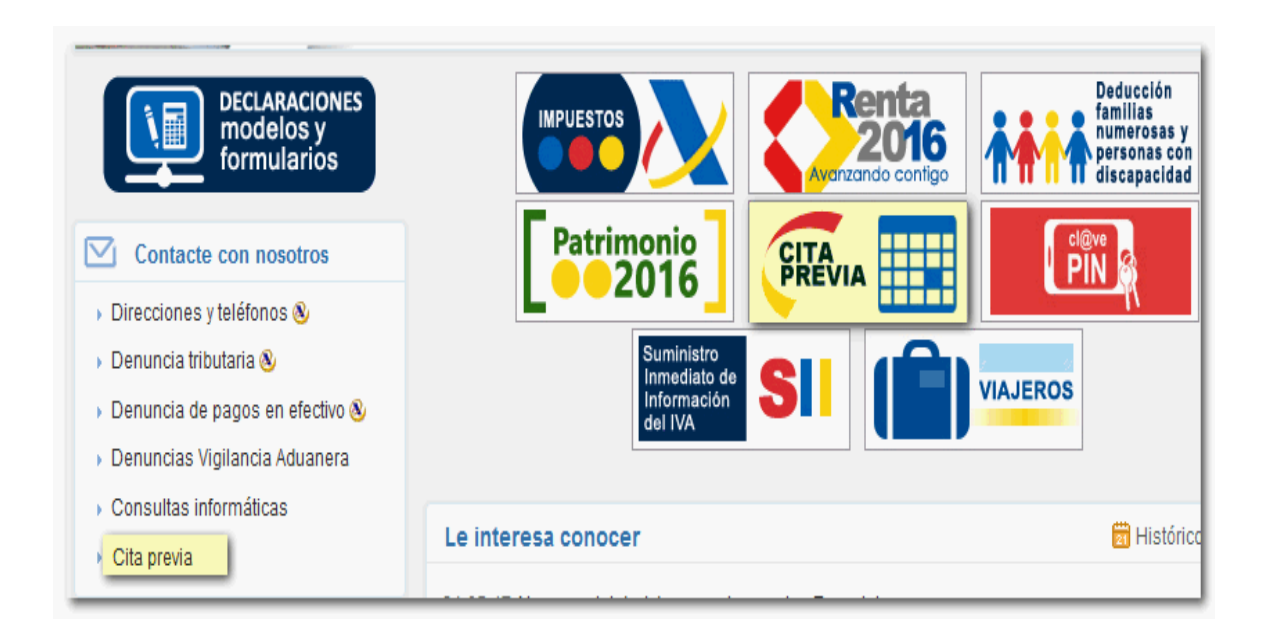

Al acceder al trámite desde el enlace disponible aparecerá la ventana de identificación. En este caso, no se necesita ningún sistema específico de identificación. Indique a continuación su NIF, apellidos y nombre, y pulse "Enviar".

| Solicitud de cita previa<br>Seleccione el tipo de acceso                                                                              | Ayuda  |     |
|----------------------------------------------------------------------------------------------------|--------|-----|
| Sin identificación                                                                                                    |        |     |
| → Registrarme en Cl@ve                                                                                                    | Cerrar |     |
| Petición Cita Previa                                                                                                    |        |     |
| # El asterisco * indica que es imprescindible completar este dato                                                                     |        |     |
| Acceso a petición Cita Previa de la Agencia Tributaria  * Introduzca NIF/NIE  * Introduzca primer apellido, segundo apellido y nombre |        |     |
|                                                                                                    | Env    | iar |

En el caso de que haya recibido una comunicación de la Agencia Tributaria para cuya gestión desee solicitar cita previa, debe aportar el CSV de dicha comunicación. El CSV es el Código Seguro de Verificación de 16 caracteres que aparece en el pie de la comunicación. Después, haga clic en "Solicitar Cita con CSV".

| Gestión de Cita     | Previa.                                                                                                    |
|---------------------|----------------------------------------------------------------------------------------------------|
| •                   |                                                                                                    |
| Identificación      |                                                                                                    |
| 74 A                |                                                                                                    |
| Cita previa para a  | tender una comunicación o notificación                                                                                                    |
| Si ha recibido una  | comunicación de la Agencia Tributaria en la que se le advierte de que debe solicitar cita previa, introduzca el Código Seguro de Verificación (C.S.V.) del documento recibido |
| Si no sabe donde l  | localizar el Código Seguro de Verificación (C.S.V.) del documento recibido, puede pulsar <u>aqui</u> 🗵                                                                        |
| Introduzca el Códig | go Seguro de Verificación (C.S.V.) del documento recibido:                                                                                                    |

En el siguiente paso, que será el de selección de procedimiento, aparecerá por defecto el relacionado con la comunicación, aunque podrá escoger otro. Del mismo modo, en la selección de centro, aparecerá marcada por defecto y en primer lugar la oficina encargada de la tramitar la notificación. No obstante, podrá indicar otra desde el desplegable aunque debe tener en cuenta que la información que le proporcionarán puede ser limitada.

| Jentificación   Selección procedimiento                                                                                                    |                                                                                                    |
|----------------------------------------------------------------------------------------------------|----------------------------------------------------------------------------------------------------|
| rigen de la cita                                                                                                    |                                                                                                    |
| Cita procedente de Notificación con C.S.V.                                                                                                    |                                                                                                    |
| rocedimiento                                                                                                    |                                                                                                    |
| Embargo de créditos, efectos y derechos realizables en el acto a corto plaz                                                                                                    | 20                                                                                                    |
| Servicio propuesto por la Agencia Tributaria para realizar su trámite                                                                                                    | Información sobre embargos de bienes o derechos.                                                                                                    |
| Otros Servicios alternativos que también le pueden interesar                                                                                                    |                                                                                                    |
|                                                                                                    | <ul> <li>Información sobre aplazamiento y fraccionamiento del pago de deudas.</li> <li>Información sobre deudas, providencias de apremio, medios y plazos de pago. Obtención de cartas de pago.</li> <li>Solicitud de certificados del área de Recaudación: certificado de deudas, de ingresos realizados etc. ££Devolución de ingresos inde</li> <li>Información sobre recursos de reposición y reclamaciones económico-administrativas.</li> </ul> |
|                                                                                                    | Enviar                                                                                                    |
| Sestión de Cita Previa.<br>Identificación   Selección procedimiento                                                                                                    |                                                                                                    |
| estión de Cita Previa.<br>- dentificación   Selección procedimiento  <br>rigen de la cita<br>Cita procedente de Notificación con <u>C.S.V.</u>                                                                                                    |                                                                                                    |
| estión de Cita Previa.<br>dentificación   Selección procedimiento  <br>rigen de la cita<br>Cita procedente de Notificación con <u>C.S.V.</u><br>rocedimientos<br>° - Embargo de créditos, efectos y derechos realizables en el acto                                                                                                    | a corto plazo                                                                                                    |
| Sestión de Cita Previa.<br>Identificación   Selección procedimiento  <br>rigen de la cita<br>Cita procedente de Notificación con <u>C.S.V.</u><br>rocedimientos<br>1º - Embargo de créditos, efectos y derechos realizables en el acto<br>ervicios                                                                                                    | a corto plazo                                                                                                    |
| estión de Cita Previa.<br>dentificación   Selección procedimiento  <br>rigen de la cita<br>Cita procedente de Notificación con <u>C.S.V.</u><br>rocedimientos<br>ervicios<br>1º - Información sobre embargos de bienes o derechos.                                                                                                    | a corto plazo                                                                                                    |
| estión de Cita Previa.<br>dentificación   Selección procedimiento  <br>rigen de la cita<br>Cita procedente de Notificación con <u>C.S.V.</u><br>rocedimientos<br>I* - Embargo de créditos, efectos y derechos realizables en el acto<br>ervicios<br>I* - Información sobre embargos de bienes o derechos.                                                            | a corto plazo                                                                                                    |
| estión de Cita Previa.<br>dentificación   Selección procedimiento  <br>rigen de la cita<br>Cita procedente de Notificación con <u>C.S.V.</u><br>rocedimientos<br>1º - Embargo de créditos, efectos y derechos realizables en el acto<br>ervicios<br>1º - Información sobre embargos de bienes o derechos.<br>Indique dónde desea la cita                             | a corto plazo                                                                                                    |
| estión de Cita Previa.<br>dentificación   Selección procedimiento  <br>rigen de la cita<br>Cita procedente de Notificación con <u>C.S.V.</u><br>rocedimientos<br>le - Embargo de créditos, efectos y derechos realizables en el acto<br>ervicios<br>le - Información sobre embargos de bienes o derechos.<br>Indique dónde desea la cita                             | a corto plazo       • En una de las oficinas de la Agencia Tributaria encargada de tramitar la notificación de referencia.                                                                                                    |
| estión de Cita Previa.<br>dentificación   Selección procedimiento  <br>rigen de la cita<br>Cita procedente de Notificación con <u>C.S.V.</u><br>rocedimientos<br>le <sup>•</sup> - Embargo de créditos, efectos y derechos realizables en el acto -<br>ervicios<br>le <sup>•</sup> - Información sobre embargos de bienes o derechos.<br>Indique dónde desea la cita | a corto plazo                                                                                                    |
| estión de Cita Previa.<br>dentificación   Selección procedimiento  <br>rigen de la cita<br>Zita procedente de Notificación con <u>C.S.V.</u><br>rocedimientos<br>*- Embargo de créditos, efectos y derechos realizables en el actor<br>ervicios<br>*- Información sobre embargos de bienes o derechos.<br>Indique dónde desea la cita                                | a corto plazo                                                                                                    |
| estión de Cita Previa.<br>dentificación   Selección procedimiento  <br>rigen de la cita<br>Cita procedente de Notificación con <u>C.S.V.</u><br>rocedimientos<br>I* - Embargo de créditos, efectos y derechos realizables en el acto<br>ervicios<br>I* - Información sobre embargos de bienes o derechos.<br>Indique dónde desea la cita                             | a corto plazo                                                                                                    |

Si no dispone de CSV, seleccione directamente el procedimiento o servicio para el que se pide la cita. Los servicios se muestran agrupados en **categorías**. Si tiene dudas sobre cuál escoger, sitúe el cursor sobre el icono de la interrogación para obtener más información sobre cada uno de ellos.

En este primer paso también puede solicitar el envío de un recordatorio de la cita que recibirá en ese mismo momento tanto por SMS al teléfono móvil indicado como por correo electrónico. Por último, pulse "Solicitar Cita".

| Otras Citas. Selección d                                                                                   | e Procedimiento/Servicio (Con un máximo de 3)                                                                                                    |
|----------------------------------------------------------------------------------------------------|----------------------------------------------------------------------------------------------------|
| Información ?                                                                                              |                                                                                                    |
| Gestión Censal, Cl                                                                                         | @vePIN y acreditación certificado digital 🛜                                                                                                    |
| Certificados Tribut                                                                                        | arios (no certificados digitales) 🛜                                                                                                    |
| Certificados T                                                                                             | ributarios ?                                                                                                    |
| Recaudación ?<br>Módulos ?<br>Recursos ?<br>Sanciones y Recar                                              | Solicitud en oficinas de certificados tributarios.<br>Recuerde que se pueden pedir y obtener por Internet.<br>Aviso: En el caso de personas jurídicas y entidades sin personalidad jurídica (comunidades de bienes y<br>propietarios, herencias yacentes, etc,) la solicitud deberá presentarse obligatoriamente a través de<br>sede electrónica |
| Otros Servicios <b>?</b><br>Comunicación de la Cita                                                        | Concertada. Si lo desea, podemos enviarle un SMS, o un e-Mail, con los datos de su Cita concertada.                                                                                                    |
| Teléfono Móvil<br>•••••••<br>Repetir teléfono Móvil<br>•••••••<br>Correo electrónico<br>Correo electrónico |                                                                                                    |
|                                                                                                    | Solicitar Cita                                                                                                    |

A continuación, escoja la oficina de la Agencia Tributaria a la que desea acudir. Aparecerá seleccionada por defecto la que preste servicio a su domicilio fiscal y al procedimiento escogido pero podrá elegir otra. Pulse "Enviar" para continuar con la solicitud.

| Gestión de Cita Previa.                          |                                                                                                    |
|--------------------------------------------------|----------------------------------------------------------------------------------------------------|
|                                                  |                                                                                                    |
| Identificación   Selección procedimiento         |                                                                                                    |
| Procedimientos                                   |                                                                                                    |
| 1° - Certificados Tributarios                    |                                                                                                    |
| Servicios                                        |                                                                                                    |
| 1º - Solicitud en oficinas de certificados tribu | itarios.                                                                                                    |
| Recuerde que se pueden pedir y obtener po        | ir Internet.                                                                                                    |
| Aviso: En el caso de personas jurídicas y er     | tidades sin personalidad jurídica (comunidades de bienes y propietarios, herencias yacentes, etc,) la solicitud deberá presentarse |
| obligatoriamente a través de sede electróni      | 28                                                                                                    |
| Indique dónde desea la cita                      |                                                                                                    |
|                                                  | En una oficina de la Agencia Tributaria que preste el servicio a su domicilio fiscal.                                              |
|                                                  | O En una oficina de la Agencia Tributaria que preste el servicio a domicilios de un código postal concreto.                        |
|                                                  | Indique el código postal con 5 números                                                                                             |
|                                                  | ○ En una oficina de la Agencia Tributaria perteneciente a una provincia concreta.                                                  |
|                                                  | Seleccione la provincia -Seleccione- V                                                                                             |
|                                                  | Enviar                                                                                                    |

Después tendrá que seleccionar la fecha de la cita. Consulte la agenda de prestación de servicio de esa oficina y escoja un día entre los que aparezcan disponibles.

|                                             | 28602                | ADMINISTRA                                                                                      | NON DE LA AGENC   |                               | CADADAMOUEL |                                                       |                                                             |                                                            |                                                                  |                                                            |
|---------------------------------------------|----------------------|-------------------------------------------------------------------------------------------------|-------------------|-------------------------------|-------------|-------------------------------------------------------|-------------------------------------------------------------|------------------------------------------------------------|------------------------------------------------------------------|------------------------------------------------------------|
| nicilio                                     | 20002                | CL AGUACTY 22 2004 MARCINE IN TRADUMENTS A SUBMEMENTAL.<br>CL AGUACTY 27 2004 MARCINE (MARCINE) |                   |                               |             |                                                       |                                                             |                                                            |                                                                  |                                                            |
| AT INCOME.                                  |                      | CL ADDWLAT                                                                                      | C, 21 20044 INAUN | in linenant                   |             |                                                       |                                                             |                                                            |                                                                  |                                                            |
|                                             |                      | 1 Ale                                                                                           |                   |                               |             |                                                       |                                                             |                                                            |                                                                  |                                                            |
| nda de prestación i                         | del servicio         |                                                                                                 |                   |                               |             |                                                       |                                                             |                                                            |                                                                  |                                                            |
| chas abiertas:                              |                      |                                                                                                 |                   |                               |             |                                                       |                                                             |                                                            |                                                                  |                                                            |
| Hasta el Miérco                             | les, 24 de Mayo de 2 | 017                                                                                             |                   |                               |             |                                                       |                                                             |                                                            |                                                                  |                                                            |
| rarios disponibles e                        | en el mes de Mayo d  | e 2017                                                                                          |                   |                               |             |                                                       |                                                             |                                                            |                                                                  |                                                            |
|                                             | Lunes                | Martes                                                                                          | Miércoles         | Jueves                        | Viernes     | Sábado                                                |                                                             |                                                            |                                                                  |                                                            |
| Mañanas                                     | 09:00-13:00          | 09:00-13:00                                                                                     | 09:00-13:00       | 09:00-13:00                   | 09:00-13:00 |                                                       |                                                             |                                                            |                                                                  |                                                            |
| Tardes                                      |                      | *                                                                                               |                   | 2                             |             | •                                                     |                                                             |                                                            |                                                                  |                                                            |
| enda                                        |                      |                                                                                                 |                   |                               |             |                                                       |                                                             |                                                            |                                                                  |                                                            |
|                                             |                      |                                                                                                 | Die Frenklung     |                               |             |                                                       |                                                             |                                                            |                                                                  |                                                            |
| Dia disponible                              | Dia no               | lisponible                                                                                      | Dia Festivo       |                               |             |                                                       |                                                             |                                                            |                                                                  |                                                            |
| Dia disponible<br>1<br>Iga click sobre algu | Dia no l             | 1 nibles                                                                                        | 1                 |                               |             |                                                       |                                                             |                                                            |                                                                  |                                                            |
| Dia disponible<br>1<br>ga click sobre algu  | Dia no l             | 1 nibles                                                                                        | 1                 |                               |             |                                                       | Mayo de 2017                                                |                                                            |                                                                  |                                                            |
| Dia disponible                              | Dia no 1             | Isponble 1 Lunes                                                                                | 1                 | Martes                        |             | Miércoles                                             | Mayo de 2017<br>Jueves                                      | Viernes                                                    | Sábado                                                           | Domingo                                                    |
| Dia disponible                              | Dia no 1             | Isspenible 1 nibles Lunes 1                                                                     |                   | Martes<br>2                   |             | Miércoles<br>3                                        | Mayo de 2017<br>Jueves<br>4                                 | Viernes<br>5                                               | Sábado<br>6                                                      | Domingo<br>7                                               |
| Dia disponible                              | Dia no r             | Isspenible 1 Lunes 1 8                                                                          |                   | Martes<br>2<br>9              |             | Miércoles<br>3<br><u>10</u>                           | Mayo de 2017<br>Jueves<br>4<br><u>11</u>                    | Viernes<br>5<br><u>12</u>                                  | Sábado<br>6<br>13                                                | Domingo<br>7<br>14                                         |
| Dia disposible                              | Dia no e             | 1 Lunes 1 A A A A A A A A A A A A A A A A A A                                                   |                   | Martes<br>2<br>9<br><u>16</u> |             | Miércoles<br>3<br><u>10</u><br><u>17</u>              | Mayo de 2017<br>Jueves<br>4<br><u>11</u><br><u>18</u>       | Viernes<br>5<br>12<br>19                                   | Sábado<br>6<br>13<br>20                                          | Domingo<br>7<br>14<br>21                                   |
| Dia disponible                              | Dia no e             | Lunes<br>Lunes<br>1<br>8<br>15<br>22                                                            |                   | Martes<br>2<br>9<br>16<br>23  |             | Miércoles<br>3<br><u>10</u><br><u>17</u><br><u>24</u> | Mayo de 2017<br>Jueves<br>4<br><u>11</u><br><u>18</u><br>25 | Viernes           5           12           19           26 | Sábado         6           13         20           27         27 | Domingo           7           14           21           28 |

Seleccione la hora de la cita desde el desplegable.

| Gestión de Cita I                                             | Previa.                                              |                                                |                                                                                                    |
|---------------------------------------------------------------|------------------------------------------------------|------------------------------------------------|----------------------------------------------------------------------------------------------------|
| Identificación   Sele                                         | ección procedimiento                                 | Selección zona   Sel                           | ección de fecha                                                                                                    |
| 1º - Certificados Trib                                        | outarios                                             |                                                |                                                                                                    |
| Servicios                                                     |                                                      |                                                |                                                                                                    |
| 1º - Solicitud en ofici<br>solicitud deberá pre               | inas de certificados tribu<br>sentarse obligatoriame | tarios.££Recuerde qu<br>nte a través de sede e | e se pueden pedir y obtener por Internet ££Aviso: En el caso de personas jurídicas y entidades sin personalidad jurídica<br>Iectrónica |
| Lugar de prestación                                           |                                                      |                                                |                                                                                                    |
| Oficina                                                       | 28602                                                | <b>ADMINISTRACIO</b>                           | I DE LA AGENCIA TRIBUTARIA DE CARABANCHEL                                                                                              |
| Domicilio                                                     |                                                      | CL AGUACATE, 2                                 | 7 28044 MADRID (MADRID)                                                                                                    |
| Horario disponible<br>* Seleccione una ho<br>- Seleccione - 🗸 | para el Miércoles, 10 de<br>ra del desplegable       | Mayo de 2017 —                                 |                                                                                                    |
| - <u>Seleccione -</u><br>11:00<br>11:30<br>12:00<br>12:30     |                                                      |                                                | Enviar                                                                                                    |
| Accesibilidad                                                 | Calendario, fecha                                    | y hora oficial                                 |                                                                                                    |

Se mostrará un mensaje indicando que la cita se ha solicitado correctamente y los datos de la misma. Revise la información sobre la documentación que debe aportar.

| Gestión de Cita P<br>Identificación               | revia.                                           |                                                                                                    |
|---------------------------------------------------|--------------------------------------------------|----------------------------------------------------------------------------------------------------|
| Avisos<br>Cita previa co                          | rrectamente cor                                  | icertada                                                                                                    |
| Procedimientos                                    |                                                  |                                                                                                    |
| 1º - Certificados Tribu                           | tarios                                           |                                                                                                    |
| Servicios                                         |                                                  |                                                                                                    |
| 1* - Solicitud en oficin<br>solicitud deberá pres | as de certificados trib<br>entarse obligatoriame | starios £ERecuerde que se pueden pedir y obtener por Internet EEAviso: En el caso de personas jurídicas y entidades sin personalidad jurídica (comunidades de bienes y propietarios, herencias yacentes, etc) la<br>ente a través de sede electrónica |
| Lugar de prestación                               |                                                  |                                                                                                    |
| Oficina                                           | 28602                                            | ADMINISTRACION DE LA AGENCIA TRIBUTARIA DE CARABANCHEL                                                                                                    |
| Domicilio                                         |                                                  | CL AGUACATE, 27 28044 MADRID (MADRID)                                                                                                    |
| Datos de la cita conce                            | rtada                                            |                                                                                                    |
| Cita concertada para<br>Cuando acuda a la ci      | el Miércoles, 10 d<br>ta identifiquese con el    | de Mayo de 2017 a las 11:10<br>INIF en el dispensador de turnos. Obtendrá un tique con un código con el que será llamado a través de las pantallas de citación.                                                                                       |
| Documentos a aporta                               | r el día de la cita                              |                                                                                                    |
| Autorización firmada                              | por otros declarantes,                           | miembros de la unidad familiar o terceros, para realizar los trámites en su nombre, siempre que el trámite lo permita (modelo de representación disponible en www.agenciatributaria.es)                                                               |
| Comunicación de la C                              | ita Concertada                                   |                                                                                                    |
| Ha sido enviado un S                              | MS de confirmación d                             | e ota al número de teléfono indicado.                                                                                                    |
| Cita para otro servicio                           |                                                  |                                                                                                    |
| Si necesita cita para                             | otro servicio debe volv                          | er a identificarse, para ello puede puisar agui                                                                                                    |

En el caso de que quiera modificar o anular la cita debe acceder nuevamente al servicio de cita previa en la Sede. Al identificarse se mostrarán las citas ya asignadas con la correspondiente opción para modificarla o anularla.

| stión de Cita Previa.                                                                                                    |
|----------------------------------------------------------------------------------------------------|
|                                                                                                    |
| intificación                                                                                                    |
| visos                                                                                                    |
| Constan otras citas concedidas al contribuyente que aún no han sido atendidas.                                                                                                    |
| La Agencia Tributaria solo concede una cita por contribuyente y servicio, independientemente del procedimiento/trámite a realizar.                                                     |
| Puede optar por Modificar o Anular alguna de las citas existentes, o solicitar una cita nueva para un servicio diferente.                                                              |
| Recuerde que las citas para el día de hoy, no pueden ser modificadas ni anuladas.                                                                                                    |
| ación de Citas ya asignadas                                                                                                    |
| atos de la cita 1 de 1                                                                                                    |
| rocedimiento                                                                                                    |
| ertificados Tributarios                                                                                                    |
| ervicio                                                                                                    |
| olicitud en oficinas de certificados tributarios.££Recuerde que se pueden pedir y obtener por Internet.££Aviso: En el caso de personas jurídicas y entidades sin personalidad jurídic: |
| solicitud deberá presentarse obligatoriamente a través de sede electrónica                                                                                                    |
| ficina                                                                                                    |
| dministracion de la Agencia Tributaria de Carabanchel                                                                                                    |
| i Aguacate, 27                                                                                                    |
| 3044 Madrid (Madrid)                                                                                                    |
| a y hora                                                                                                    |
| iércoles, 10 de Mayo de 2017 a las 11:10                                                                                                    |
| Anular cita Modificar cita                                                                                                    |